# 8.9 HRMS Step by Step Guide Update Address in Modify a Person - Workforce Administration Module

Overview: This guide provides instruction on updating the home and mailing addresses of employees and POIs (university affiliates).

**Note:** The screen shots used in this guide may not be representative of your access.

- 1. Navigate to the **Modify a Person** page
- Workforce Administration
- Personal Information
- Modify a Person

### 2. Personal Information search page displays

- Enter one or more of the search fields
- Name fields are Case Sensitive
- HRMS 8.9 naming convention is: Last Name, (space) First Name
- Search Click

| Colorado                                                                                                    |                                                                                                    | Hastor                                                                                                    | A D01070 Home   Worklet   Add to Exundant   Sin                                                                                                    |
|----------------------------------------------------------------------------------------------------|----------------------------------------------------------------------------------------------------|----------------------------------------------------------------------------------------------------|----------------------------------------------------------------------------------------------------|
| Menu E                                                                                                    |                                                                                                    |                                                                                                    |                                                                                                    |
| Search:                                                                                                    | Main Menu > Workforce Administration >                                                                                                    |                                                                                                    |                                                                                                    |
| My Favorites     Peports and Reviews     Recruiting     Workforce Administration     Personal Information     Personabical                                                  | Add and maintain personal data for persons and employees Add and maintain personal data for persons and employees Add a new person to the system. | Modify a Person<br>normation, such as name and contact                                                                                                    | Person Organizational Summary<br>View a summary of all the organizational relationships for a<br>person.                                                                            |
| <ul> <li>Organizational<br/>Relationships</li> <li>Personal Relationships</li> <li>Citizenship</li> <li>Disability</li> <li>Adda Beesso</li> <li>Modify a Person</li> </ul> | Search for Matching Persons<br>Search for people in the database using flexible Search/Match<br>criteria                                          | Bearaphical     Mantan biographic information for a person including names,     addresse, drivers licenses, etc.     Add a Person     Add a Person     Additional Names     Z. More, | Organizational Relationships     Create or modify the organizational relationships that a person     can have     Add Engloyment Instance     Madda no Person's POLRetn     Junce   |
| Summary<br>Search for Matching<br>Persons<br>- Student FICA Notification<br>Page<br>> Job Information                                                                       | Student FICA Notification Page<br>Student FICA Notification Page                                                                                  | Personal Relationships<br>Create or modify the emergency contacts for each person<br>Emergency Contact<br>Decidin Identification Details                                             | Citzenship<br>Citzenship and Visa information for a person<br>in destitution Data<br>in Engivee Presence Test USA<br>Citzenship/Country/Visa Audi<br>Passacri/Visa Experiation Audi |
| Flexible Service EG     Plan Salaries CU     Collective Processes     Workforce Reports     Benefits                                                                        | Disability<br>Indicate if a worker is disabled and to record details of the<br>disability<br>Clashiftics                                          |                                                                                                    |                                                                                                    |

### Personal Information

Enter any information you have and click Search. Leave fields blank for a list of all values.

| Find an Exis  | sting Value 🍸 | Add a New Value                     |  |
|---------------|---------------|-------------------------------------|--|
|               |               |                                     |  |
| EmplID:       |               | begins with 🔽                       |  |
| Name:         |               | begins with 💟                       |  |
| Last Name:    |               | begins with 🔽                       |  |
| Alternate Cha | aracter Name: | begins with 🔽                       |  |
| Include His   | story Cor     | rect History                        |  |
| Search        | Clear Ba      | asic Search    Save Search Criteria |  |

Find an Existing Value | Add a New Value

- 3. Biographical **Details page** displays
  - Click Contact Information
- Biographical Details Contact Information Regional Dept Information/Verifications Person ID: 222213 Mary,Weather Primary Name Find View All First 4 1 of 1 🕨 Last + -Effective Date: 08/01/2010 Format Type: English **Display Name:** Mary, Weather View Name Biographic Information 31 01/01/1970 🛐 Date of Death: \*Date of Birth: 40 Years Months 7 USA 🔍 Birth Country: United States Q Birth State: Waive Data Protection Birth Location: First 4 1 of 1 🕨 Last **Biographical History** Find | View All + -08/01/2010 🛐 \*Effective Date: Female \*Gender: A-Not Indicated \*Highest Education Level: Single As of: 08/01/2010 \*Marital Status: Language Code: Alternate ID: Full-Time Student Customize | Find | View All | First 🗹 1 of 1 🕨 Last \*Country \*National ID Type National ID USA  $\checkmark$ Q Social Security Number  $\mathbf{v}$ 999-77-5555 + -🖉 Update/Display 🗐 Save 🔍 Return to Search 🔚 Notify 🕞 Previous tab Next tab Include History Correct History Biographical Details | Contact Information | Regional | Dept Information/Verifications
- Contact Information page displays
- 4. To modify the 'Home' address:
- View Address Click Detail . DO NOT click on the ÷ Insert a Row

unless you wish to ADD a mailing address (see below).

| <u>Biographical D</u><br>Mary, Weather | etails )∫ Co<br>r | ntact Info    | rmation                | <u>R</u> egior  | nal    | Dept Inform     | nation/Verific              | ations        |           |
|----------------------------------------|-------------------|---------------|------------------------|-----------------|--------|-----------------|-----------------------------|---------------|-----------|
| Current Addre                          | esses             |               |                        | Customize       | Find   | View All   🛅    | First 🔍                     | 1 of 1 🕑 L    | ast       |
| <u>Address</u><br>Type                 | <u>As Of Date</u> | <u>Status</u> | <u>Address</u>         |                 |        |                 |                             |               |           |
| Home                                   | 08/01/2010        | A             | 72 North<br>Lafayette, | Pine<br>CO 8002 | 6      |                 | <u>View Addre</u><br>Detail | <u>ISS</u> (+ |           |
| Phone Informa                          | ation             |               |                        |                 | Custo  | mize   Find   🛗 | First 🔍                     | 1 of 1 🕨 L    | ast       |
| <u>*Phone Type</u>                     |                   | Telephor      | <u>1e</u>              |                 |        | Extension       | Prefe                       | erred         |           |
| Campus 1                               | ~                 | 303/333-      | 3333                   |                 |        |                 |                             | +             |           |
| Email Address                          | ses               |               |                        |                 | Custo  | mize   Find   🇮 | First 🗹                     | 1 of 1 🕨 L    | ast       |
| <u>*Email Type</u>                     |                   | *Email Ac     | <u>ldress</u>          |                 |        |                 | Preferre                    | <u>d</u>      |           |
| Campus                                 | $\checkmark$      | mary.we       | ather@cu.              | edu             |        |                 |                             | +             |           |
| Save Q R                               | eturn to Searc    | h 🔚 No        | tify 💽 F               | Previous tab    |        | Next tab        |                             | <i>ا</i> ⊮ ل  | odate/Dis |
| oraphical Det                          | ails I Contact    | Informati     | on I Regio             | nal I Dent      | Inforr | nation/verifica | tions                       |               |           |

#### **Address History**

| <ul> <li>Address History<br/>page displays.</li> </ul>                                                                                                    | Address Type:                    | Home                      |             |                                                        |                   |                        |
|----------------------------------------------------------------------------------------------------|----------------------------------|---------------------------|-------------|--------------------------------------------------------|-------------------|------------------------|
| Click 🛨 to insert a                                                                                                    | Address History                  |                           |             |                                                        | Find              | First 🗹 1 of 1 🕨 Last  |
| new row                                                                                                    | Effective Date<br>08/01/2010     | Country<br>USA            | Status<br>A | Address:<br>72 North Pine<br>Lafayette, CO 80026       |                   | <b>+ -</b>             |
|                                                                                                    | OK Can                           | cel                       |             |                                                        |                   |                        |
| Effective Date<br>defaults to the<br>current date; change                                                                                                    | Address History<br>Address Type: | Home                      |             |                                                        |                   |                        |
| if necessary                                                                                                    | Address History                  |                           |             |                                                        | <u>Find</u> F     | irst 🕙 1-2 of 2 🕑 Last |
| <ul><li>Change Country, if applicable</li><li>Click</li></ul>                                                                                                    | b8/24/2010                       | USA Q                     | A Q         | Address:<br>72 North Pine<br>Lafayette, CO 80026       |                   | Add Address            |
| Add Address                                                                                                    | Effective Date                   | USA                       | A           | 72 North Pine                                          |                   | <b>+ -</b>             |
| <ul> <li>Edit Address page displays</li> <li>Enter the new address. (If address is for a foreign country, the address fields will default specifically for that country)</li> <li>Click OK</li> </ul> | OK Cancel                        | ited States<br>Side Stree | et          | State: CO Colorado                                     |                   | Postal: 80026          |
| <b>page</b> (Home) re-<br>displays                                                                                                    | Address History<br>Address Type: | Home                      |             |                                                        |                   |                        |
| <ul> <li>Change date if<br/>needed. Click</li> <li>OK</li> </ul>                                                                                                    | *Effective Date<br>08/15/2010    | Country<br>USA Q          | *Status     | Address:<br>321 Side Street<br>Lafayette, CO 80026 USA | <u>Find</u> First | Add Address            |
|                                                                                                    | Effective Date<br>08/01/2010     | USA                       | A           | 72 North Pine<br>Lafayette, CO 80026                   |                   | <b>+ -</b>             |
|                                                                                                    | OK Canc                          | el                        |             |                                                        |                   |                        |

.

- Contact Information page re-displays
- 5. If adding a mailing address for the first time:
  - Click on to insert a Row
  - Choose Mailing from the dropdown menu
  - Click on

<u>Add Address</u> Detail

- Address History page displays.
- Enter USA for country (*Note:* Mailing address must be a local Colorado address)
- Click on Add Address

| delegence                                                                                                    | ddresses                    |               | Cueto           | mine   Find   View A                                                                                                    | II Ere          | + - + + + + + + + + + + + + + + + + + + | Last          |   |
|----------------------------------------------------------------------------------------------------|-----------------------------|---------------|-----------------|----------------------------------------------------------------------------------------------------|-----------------|-----------------------------------------|---------------|---|
| AUGH CSS                                                                                                    | As Of Date                  | Status        | Address         | The I have a service of the service of the service | art and this    |                                         | LOSI          |   |
| vpe                                                                                                    | Astorbate                   | <u>Status</u> | 204 Olds Obset  |                                                                                                    | 5.414           |                                         | ~             |   |
| lome                                                                                                    | 08/15/2010                  | A             | Lafayette, CO 8 | 0026 USA                                                                                                    | Detail          | ew Address                              | +-            |   |
| hone Inf                                                                                                    | formation                   |               |                 | Customize   Fin                                                                                                    | d   🛄 Firs      | at 1 of 1                               | Last          |   |
| Phone T                                                                                                    | <u>ype</u>                  | Telephon      | <u>e</u>        | Extens                                                                                                    | ion             | referred                                |               |   |
|                                                                                                    |                             |               |                 |                                                                                                    |                 |                                         | + -           |   |
| mail Ado                                                                                                    | fresses                     |               |                 | Customiza                                                                                                    | 11 H En         | a El a ata D                            | Last          |   |
| Emu                                                                                                    | 100000                      |               |                 | C.I.S.                                                                                                    |                 | 1 01 1                                  | Last          |   |
| Can Bio                                                                                                    | graphical Datails           | Conta         | ct Information  | Lenoine )                                                                                                    | Dent Inform     | ation/verific                           | ations        |   |
| 010                                                                                                    | graphical Details           | Conte         |                 | Legionar                                                                                                    | Deprimoni       | in the second second                    |               |   |
| Say                                                                                                    | ary, Weather                |               | /               |                                                                                                    | Pers            | on ID:                                  | 222213        |   |
| Cu                                                                                                    | rrent Addresses             |               | /               | Customize   Find   \                                                                                                    | /iew All   🛄    | First 1                                 | 2 of 2 🕑 Last |   |
| AC                                                                                                    | Idress As O                 | f Date        | tatus Address   | 1                                                                                                    |                 |                                         |               |   |
|                                                                                                    |                             |               | 321 Side        | e Street                                                                                                    |                 | Edit/View A                             | ddress        |   |
| но                                                                                                    | ome 08/1                    | 2010 A        | Lafayette       | e, CO 80026 USA                                                                                                    |                 | Detail                                  |               | 1 |
|                                                                                                    | -                           |               |                 |                                                                                                    |                 | Add Addres                              | s 👔 🖻         | 3 |
| M                                                                                                    | ailing                      |               |                 |                                                                                                    | ~               | Detail                                  | /             |   |
| and the second second se | ation                       | 1             |                 | Custor                                                                                                    | nize   Find   🛄 | First                                   | 1 of 1 🕑 Last |   |
|                                                                                                    | none lype                   | 10            | lephone         |                                                                                                    | Extension       | Prete                                   | rred          |   |
| <u>•P</u>                                                                                                    | 10000000000000              |               |                 |                                                                                                    | I               |                                         | (±) (=        |   |
| • <u>P</u>                                                                                                    |                             |               |                 |                                                                                                    |                 |                                         |               |   |
| En                                                                                                    | nail Addresses              |               |                 | Custor                                                                                                    | mize   Eind   🗎 | First 🗹                                 | 1 of 1 🕨 Last |   |
| En                                                                                                    | nail Addresses<br>mail Type | <u> </u>      | mail Address    | Custor                                                                                                    | mize   Eind   🗎 | First I                                 | 1 of 1 🕨 Last |   |

#### Address History

Address Type: Mailing

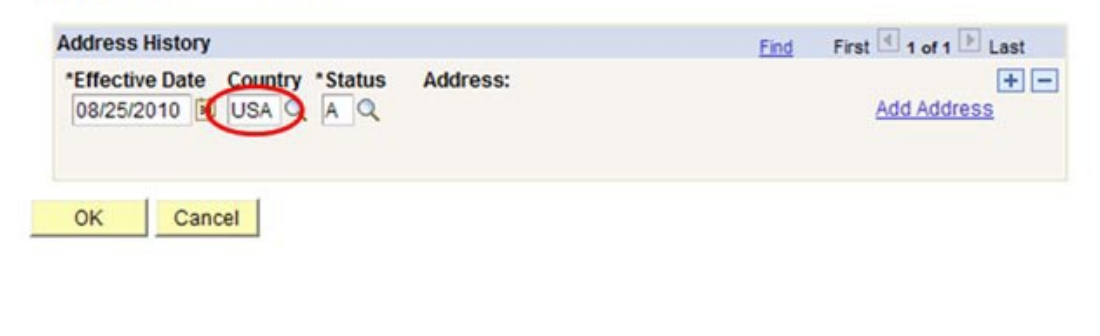

| • | Edit Address page      | Edit Address              |                                                                 |                                         |           |      |                       |
|---|------------------------|---------------------------|-----------------------------------------------------------------|-----------------------------------------|-----------|------|-----------------------|
|   | displays.              | Country:                  | United States                                                   |                                         |           |      |                       |
|   | Enter mailing          | Address 1:                | PO Box 111                                                      |                                         |           |      |                       |
|   | address and click.     | Address 2:                |                                                                 |                                         |           |      |                       |
|   | OK                     |                           |                                                                 |                                         |           |      |                       |
|   |                        | City:                     | Lafayette                                                       | State: CO                               | Colorado  |      | Postal: 80026         |
|   |                        | County:                   |                                                                 |                                         |           |      |                       |
|   |                        | OK Ca                     | ancel                                                           |                                         |           |      |                       |
|   |                        |                           |                                                                 |                                         |           |      |                       |
|   |                        | Address His               | story                                                           |                                         |           |      |                       |
| • | Address History        | Address Typ               | e: Mailing                                                      |                                         |           |      |                       |
|   | page re-displays.      |                           |                                                                 |                                         |           |      |                       |
|   | Review information     | Address His               | story                                                           |                                         |           | Find | First 🖪 1 of 1 🕨 Last |
|   | and correct as needed. | *Effective E<br>08/15/201 | Oate     Country     * Status       0     I     USA     A     Q | Address:<br>PO Box 111<br>Lafayette, CO | 80026 USA |      | Add Address           |

Cancel

OK

. Click . <u>OK</u>

## 6. To modify the 'Mailing' address

 Click Detail
 on the Mailing address row.
 DO NOT click on the Insert a Row
 icon on this page!

- Address History page (Mailing) displays
- •
- Click to insert a new row

| wary, weathe       | er                            |                | Per                                                | son ID: 222213         |            |
|--------------------|-------------------------------|----------------|----------------------------------------------------|------------------------|------------|
| Current Add        | resses                        |                | Customize   Find   View All                        | First 1-2 of 2 🕨 Last  |            |
| Address<br>Type    | As Of Date                    | <u>Status</u>  | Address                                            |                        |            |
| lome               | 08/15/2010                    | A              | 321 Side Street<br>Lafayette, CO 80026             | Edit/View Address      |            |
| lailing            | 08/15/2010                    | A              | PO Box 111<br>Lafayette, CO 80026 USA              | Edit/View Address + -  |            |
| hone Inform        | nation                        |                | Customize   Find                                   | First I of 1 D Last    |            |
| Phone Type         |                               | Telepho        | e <u>Extension</u>                                 | Preferret              |            |
| Address<br>Address | History<br>Type: M<br>History | ailing         |                                                    | Find First 4 and 1 ast |            |
| Effectiv           | ve Date Cou<br>2010 US        | ntry St<br>A A | atus Address:<br>PO Box 111<br>Lafavette, CO 80026 |                        | ude Histor |

Address History (Mailing) page redisplays.

**Address History** 

Change date if needed

Enter new

ΟK

click

- Click Address
- Address Type: Mailing Address History First 1-2 of 2 Last Find Effective Date Country \*Status Address: + -PO Box 111 08/19/2010 🗊 USA 🔍 A 🔍 Add Address Lafayette, CO 80026 Effective Date + -PO Box 111 08/15/2010 USA A Lafayette, CO 80026 OK Cancel Edit Address Country: United States PO Box 305 Address 1: Address 2: information and Q Colorado Broomfield State: CO Postal: 80017 City: County: Cancel OK Address History Address Type: Mailing First 🗹 1-2 of 2 🕩 Address History Find Country \*Status \*Effective Date Address: PO Box 305 08/19/2010 🛐 USA 🔍 A 🔍 Add Addre Broomfield, CO 80017 USA Effective Date PO Box 111 08/15/2010 USA А Lafayette, CO 80026 ΟK Cancel
- Address History page re-displays. Check information, amend if needed. and click ΟK

- Contact Information page re-displays.
  - Check all information and correct if needed.
  - Click Save .

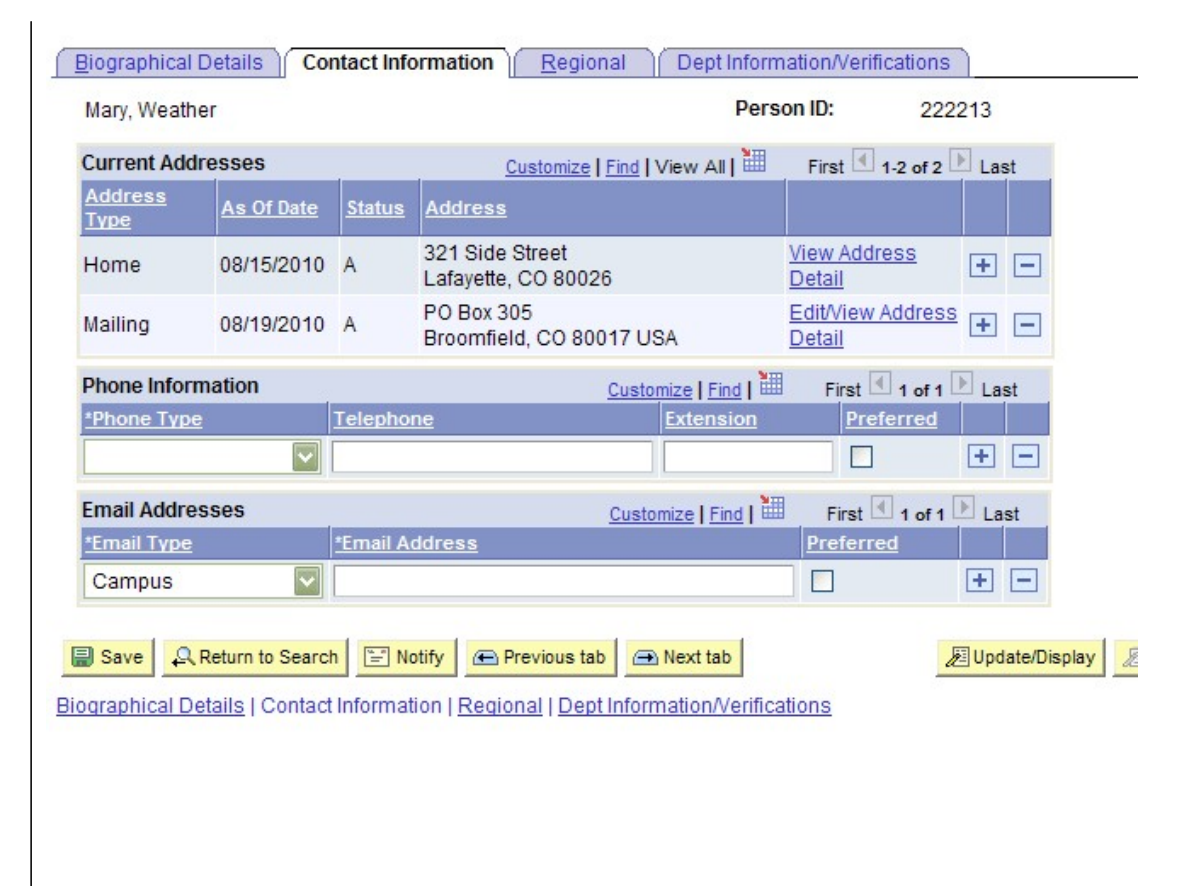

Update Address in Modify a Person complete